## COME ACCEDERE A GOOGLE CLASSROOM (solo per chi ha un account Gmail)

- 1. Vai su <u>www.google.com</u>
- 2. Accedi alla tua casella di posta Gmail digitando username e password, quindi fai click sul quadratino indicato dalla freccia

| 1 Gmail        | Q Cerca nella posta |                                               | <b>~</b>                                                |   | ? |      | U  |
|----------------|---------------------|-----------------------------------------------|---------------------------------------------------------|---|---|------|----|
| i .            | □- C :              |                                               | - 50 di 710                                             | < | > | It * | \$ |
| a in arrivo 22 | Principale          | Social 17 nuove<br>YouTube, Facebook, Wattpad | Promozioni 50 nuove<br>Intimissimi, Z, Wattpad, Città d |   |   |      |    |

3. Seleziona l'icona di Google Classroom:

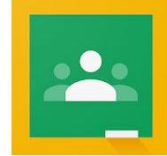

4. Fai click sul segno "+" per creare un corso

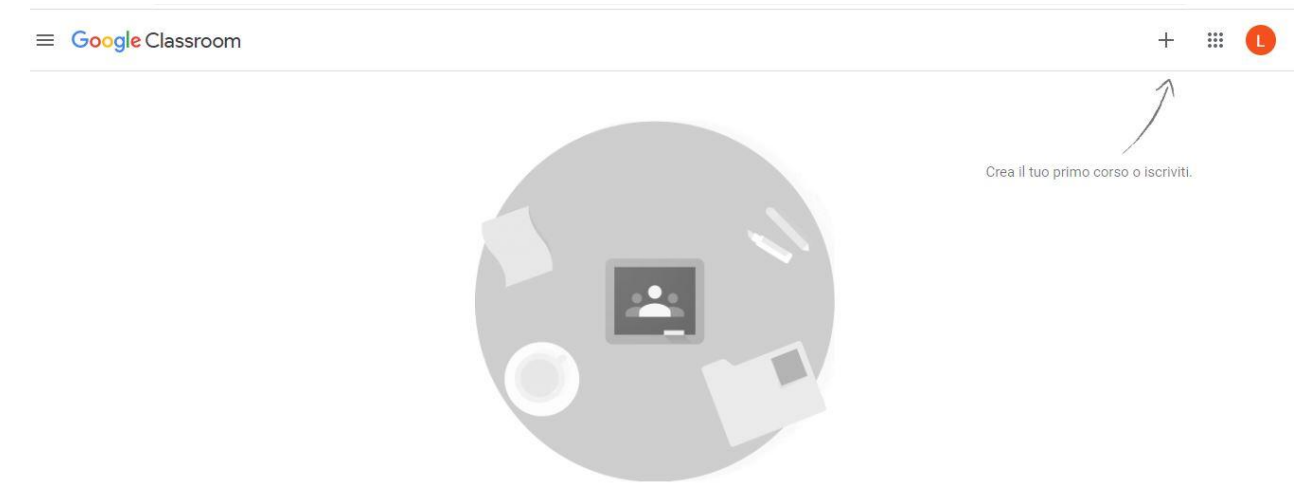

5. Vista la casella in cui dichiari di aver letto l'avviso contenuto nella finestra e clicca su "Continua"

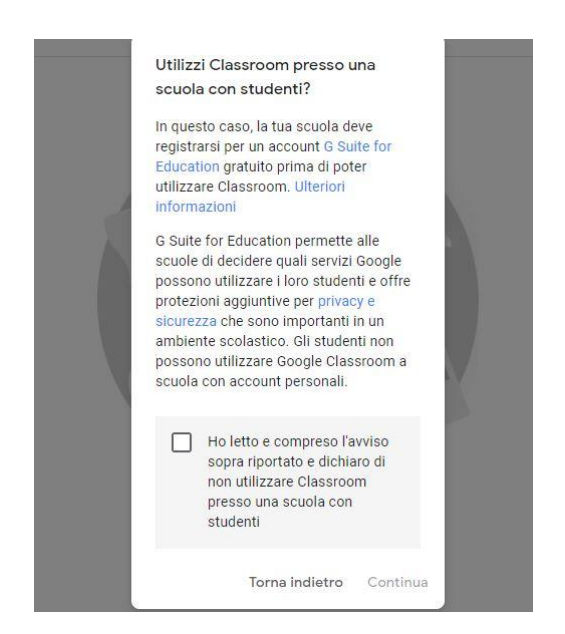

6. Inserisci nella nuova finestra le informazioni richieste e seleziona "Crea":

| Nome corso (richiesto) |  |
|------------------------|--|
| Sezione                |  |
| Materia                |  |
| Stanza                 |  |

7. A questo punto, hai creato il tuo primo corso. Per invitare gli studenti, ti servirà il codice corso indicato in alto a sinistra:

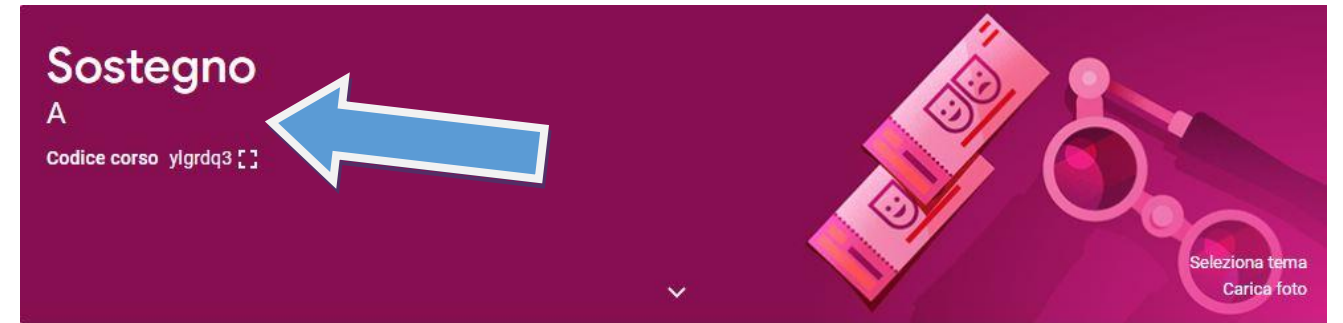

8. Adesso puoi scrivere un messaggio ai tuoi studenti sul registro elettronico (in "argomenti della lezione", ad esempio), spiegando loro come accedere a Google Classroom per inserire il codice che gli fornirai.

Istruzioni per gli alunni:

- i) Vai su Google
- ii) Accedi a Gmail
- iii) Clicca sull'icona di google classroom
- iv) Clicca sul segno +
- v) Inserisci il codice corso